## \*Download and Install Sony XQD driver v201 for Windows 10/11\*

1. Open a web browser, go

to <a href="https://www.sony.co.jp/Products/memorycard/xqd/application/drv\_installer.html">https://www.sony.co.jp/Products/memorycard/xqd/application/drv\_installer.html</a>

2. Navigate to the bottom of webpage and click on "...(Windows)" icon. Proceed to download and save the XQD Driver Installer on your Desktop or a folder of your choice. The default folder is your **Downloads** folder.

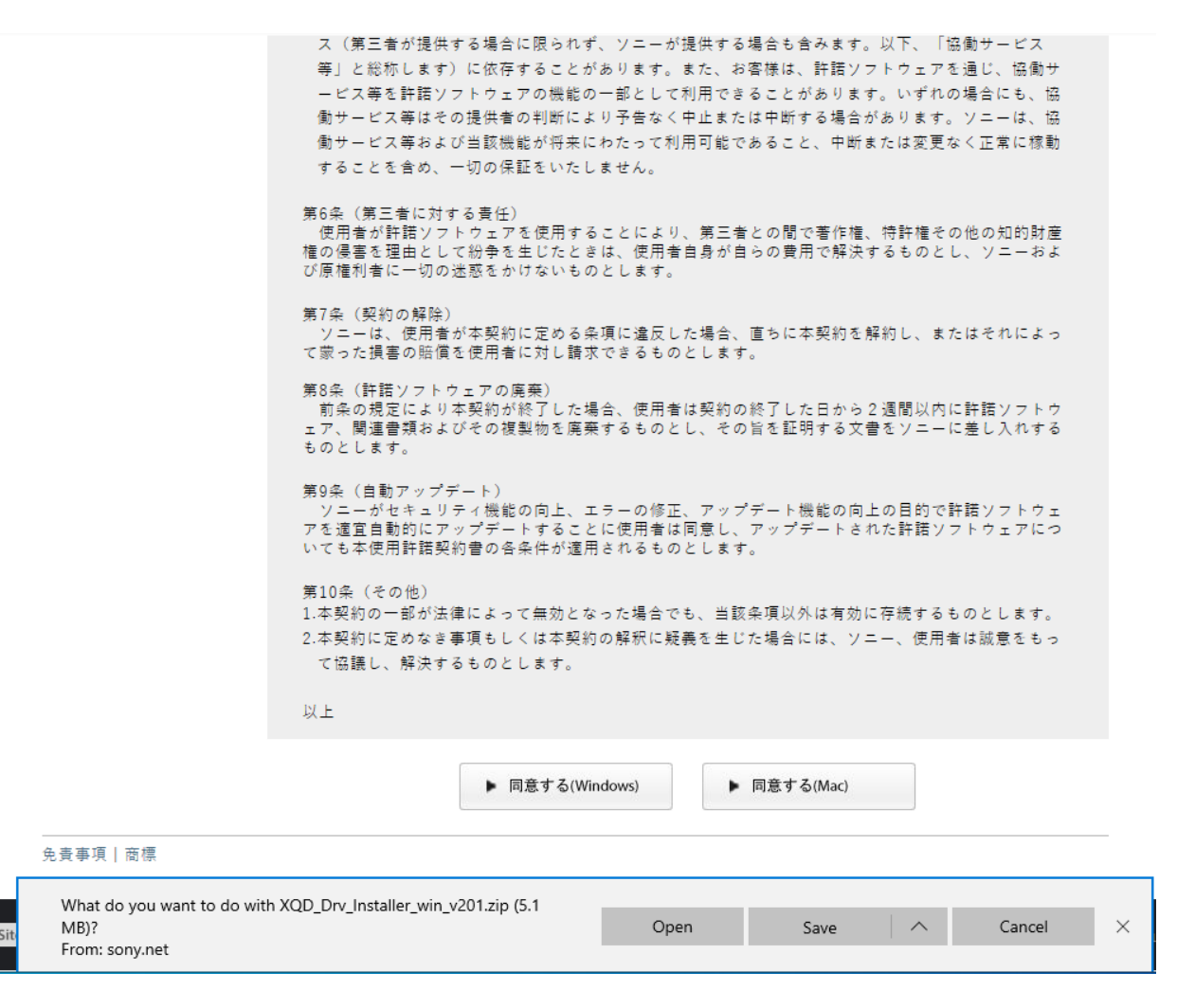

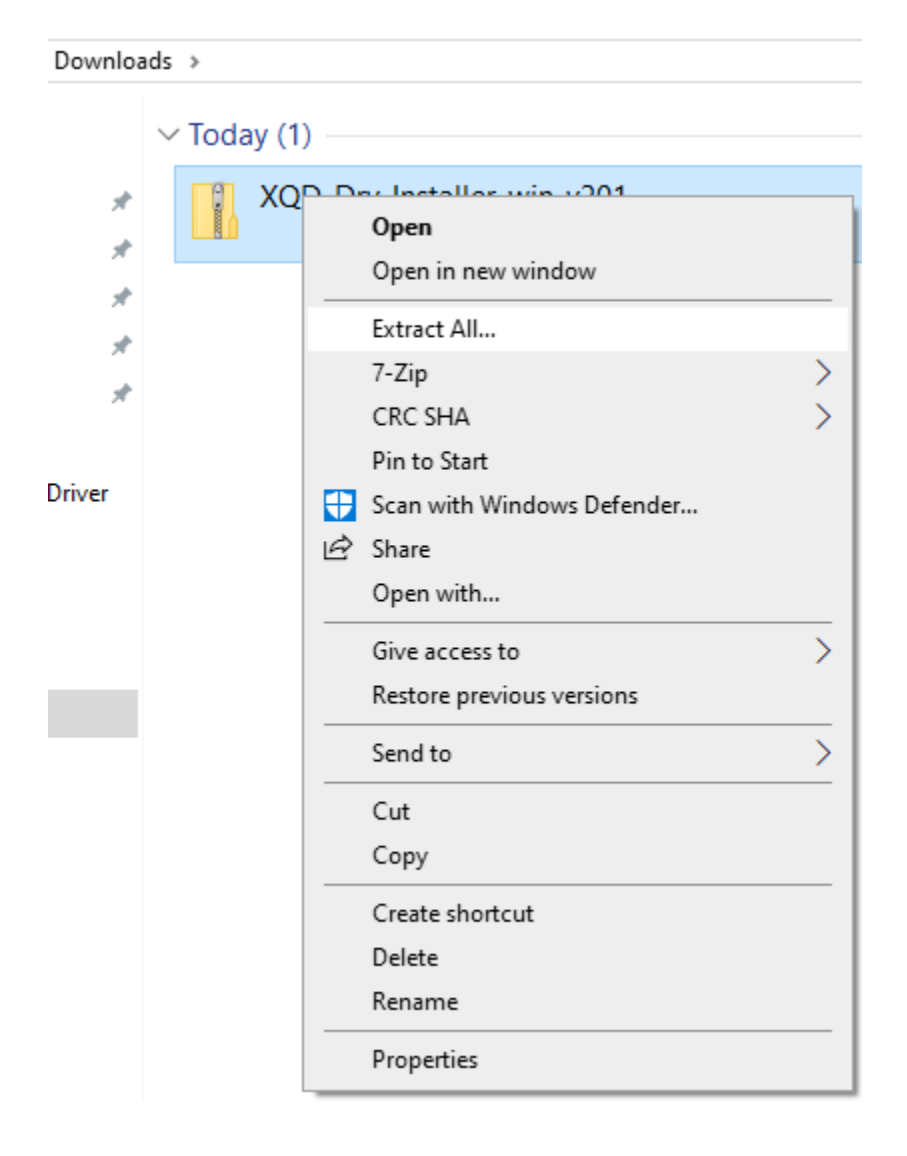

3. Navigate to the Downloads folder, right-click the zip file and select "Extract All"

4. Select a file location where you want to extract the files and then click on "Extract". The default location is your system's **Downloads** folder.

| ÷ | Extract Compressed (Zipped) Folders                                                                      | ×    |
|---|----------------------------------------------------------------------------------------------------|------|
|   | Select a Destination and Extract Files                                                                   |      |
|   | Files will be extracted to this folder: C:\Users\win10-64bit\Downloads\XOD_Dry_Installer_win_y201 Browse |      |
|   | Show extracted files when complete                                                                       |      |
|   |                                                                                                    |      |
|   |                                                                                                    |      |
|   |                                                                                                    |      |
|   |                                                                                                    |      |
|   | Extract Cance                                                                                            | el 🛛 |

5. Double-click the **XQD\_Drv\_Installer\_win\_v201** subfolder in the **Downloads** folder.

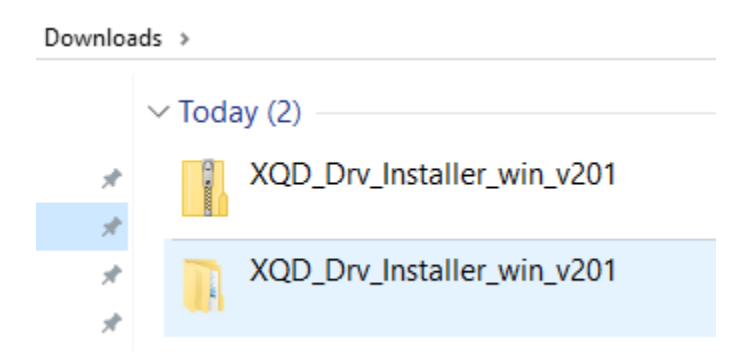

#### 6. Right-click the zip file and extract again.

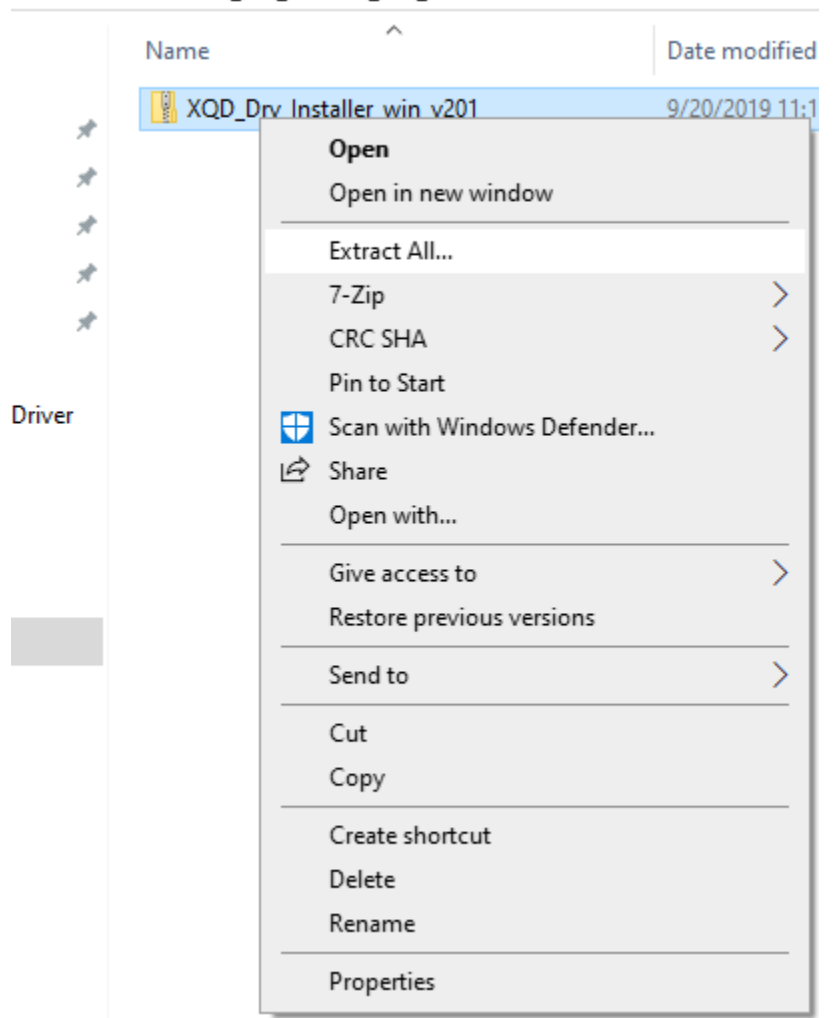

```
Downloads > XQD_Drv_Installer_win_v201 >
```

7. Double-click on the **XQD\_Drv\_Installer\_win\_v201** to start XQD driver installation.

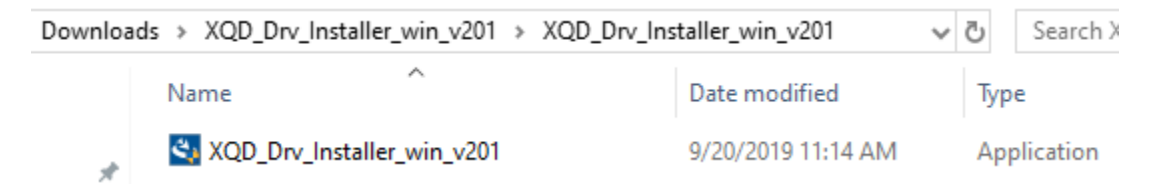

8. Follow the instructions on screen to install the XQD driver. **Restart** your computer after XQD driver installation is finished.

| XQD Device Driver - InstallShield Wizard |                                                                                                    |  |  |  |
|------------------------------------------|----------------------------------------------------------------------------------------------------|--|--|--|
|                                          | InstallShield Wizard Complete<br>The InstallShield Wizard has successfully installed XQD<br>Device Driver. Click Finish to exit the wizard. |  |  |  |
|                                          | < Back Finish Cancel                                                                                                    |  |  |  |

# \*Troubleshoot Sony XQD driver installation – Windows 10/11\*

- 1. Connect CFexpress/XQD reader to computer.
- 2. Insert any XQD card into reader.

# 3. Go to *Device Manager* → *Memory technology devices* and look for XQD Memory Card with yellow triangle with exclamation mark.

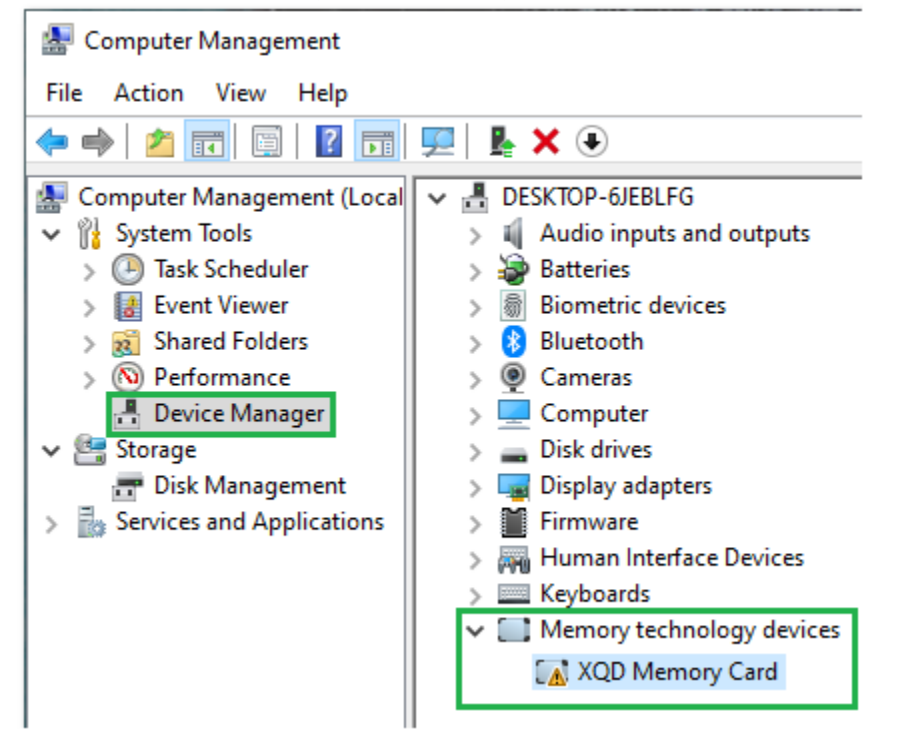

#### 4. Right-click on XQD Memory Card and select Properties.

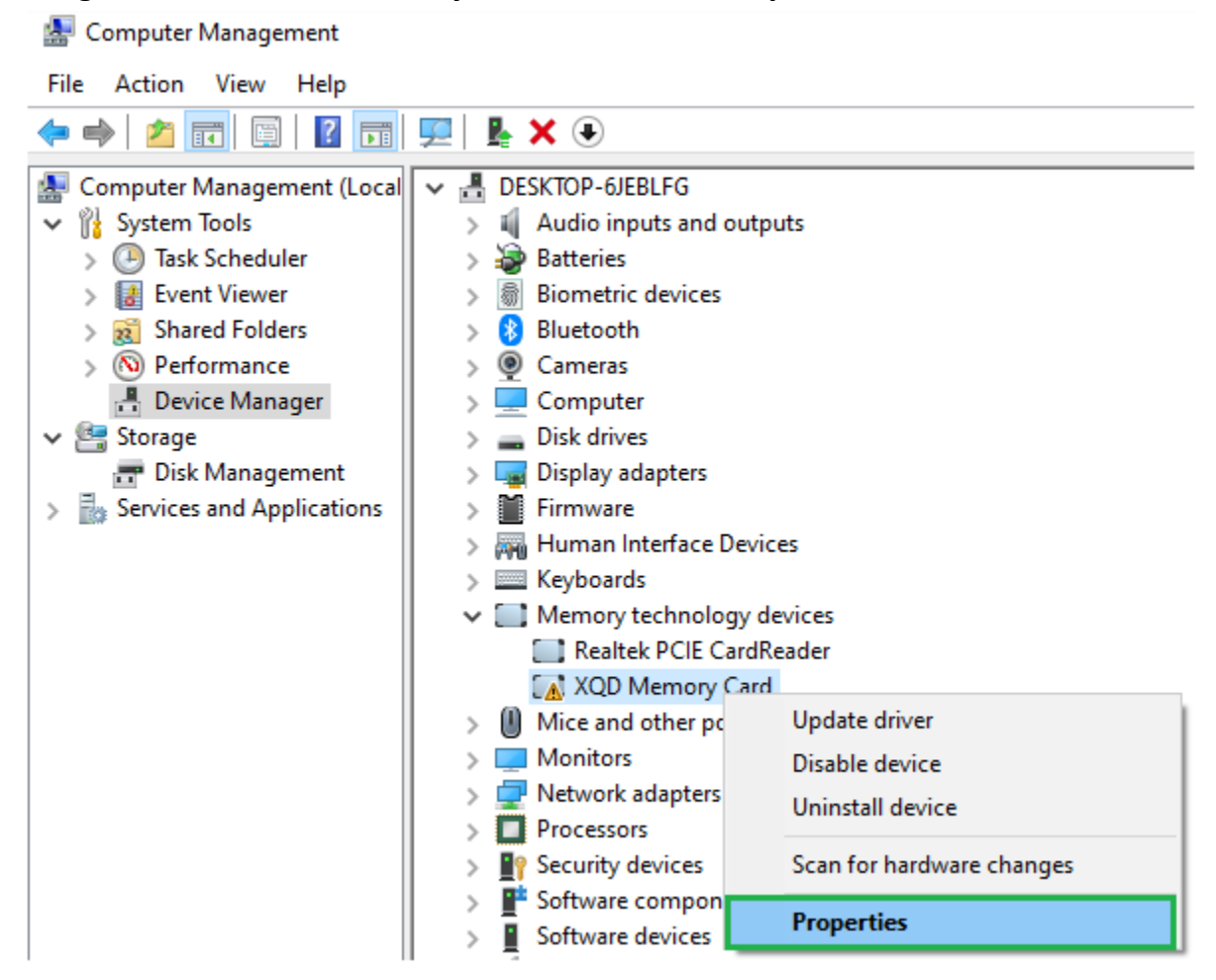

5. You will see **Code 52** error. This is due to **Secure Boot** being enabled on your system. You will need to reduce the security of this function in the next steps. Click **OK** to exit.

| XQD Memory Card Properties                                                                                                    |                                                        |         |        |                       |  |  |
|----------------------------------------------------------------------------------------------------|--------------------------------------------------------|---------|--------|-----------------------|--|--|
| General                                                                                                    | Driver                                                 | Details | Events | Resources             |  |  |
|                                                                                                    | XQD Memory Card                                        |         |        |                       |  |  |
|                                                                                                    | Device type: Memory technology devices                 |         |        | ry technology devices |  |  |
|                                                                                                    | Manufacturer: Sony Corporation                         |         |        |                       |  |  |
|                                                                                                    | Location: PCI Slot 1 (PCI bus 3, device 0, function 0) |         |        |                       |  |  |
| Device status<br>Windows cannot verify the digital signature for the drivers required<br>for this device. A recent hardware or software change might have<br>installed a file that is signed incorrectly or damaged, or that might<br>be malicious software from an unknown source. (Code 52) |                                                        |         |        |                       |  |  |
|                                                                                                    |                                                        |         |        |                       |  |  |

\* If you have Win11 laptops (i.e. Dell, Lenovo, etc), follow steps below. \* \* If have you Win11 Desktop, follow steps on Page 14. \*

\*If you have BitLocker security enabled for your system, you would need to find your BitLocker recovery key before attempting the following steps\*

Go to link below and log in with your Microsoft account to retrieve the key https://account.microsoft.com/devices/recoverykey

#### Laptop XQD driver Troubleshoot

1. While holding down on the **Shift** key, restart your system until you see the **Choose an option** window pops up.

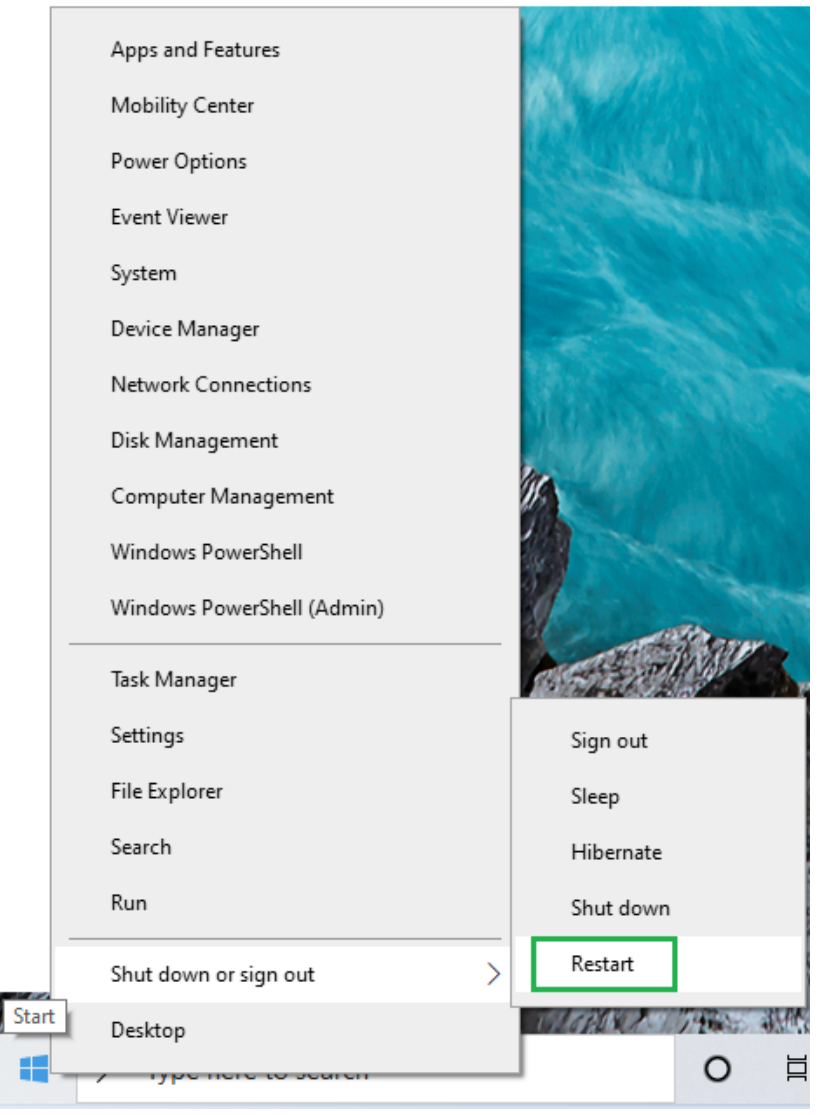

#### 7. Select Troubleshoot

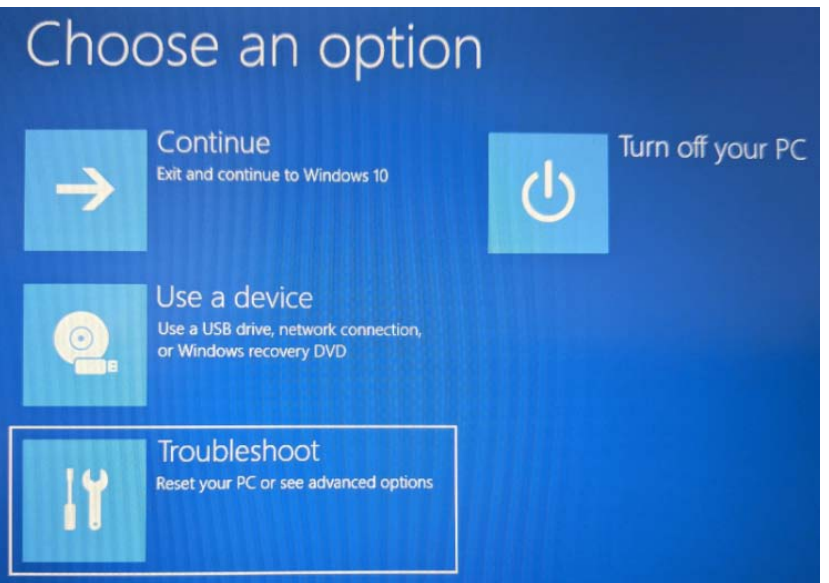

# 8. In the next screen, select Advanced options

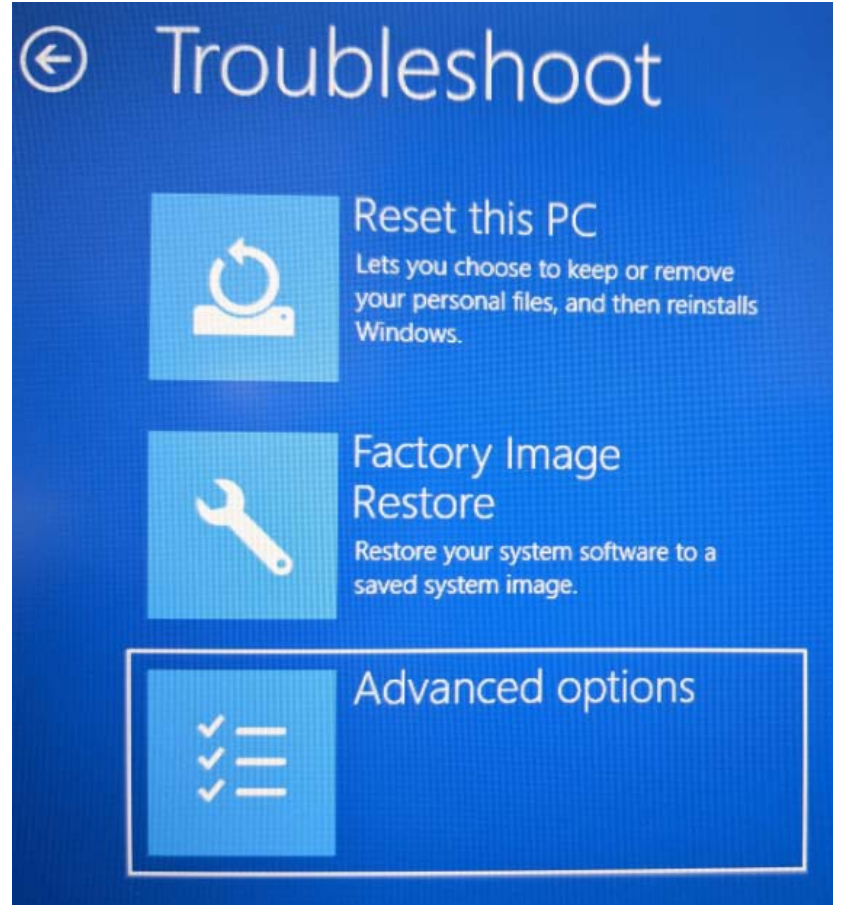

#### 9. In the next screen, select UEFI Firmware Settings

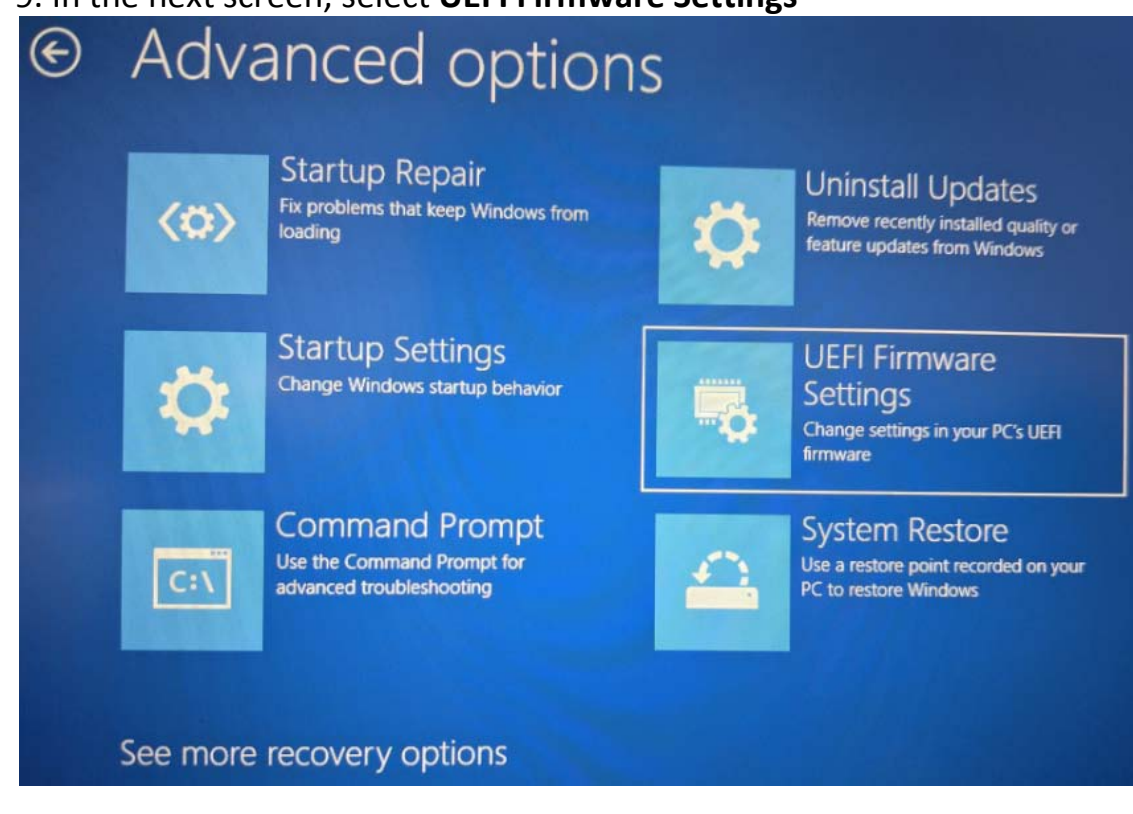

#### 10. Restart your system

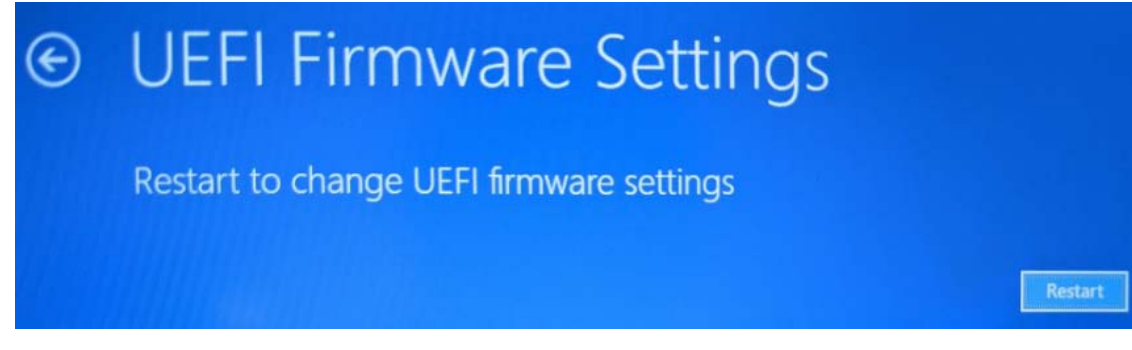

11. In the **BIOS Setup**, find where your **Secure Boot** Configuration is located. In the example below, it is found under **Boot Configuration** for a Dell XPS laptop.

# 12. Change Secure Boot Mode to Audit Mode.

13. At the bottom of the screen, **Apply Changes** and then **Exit**.

| BIOS Setup                                                                                                    |                                                                                                    |  |  |  |  |
|----------------------------------------------------------------------------------------------------|----------------------------------------------------------------------------------------------------|--|--|--|--|
| XPS 13 9305                                                                                                    | Boot Configuration                                                                                                    |  |  |  |  |
| Advanced Help Text Admin<br>Setup Password                                                                                                    |                                                                                                    |  |  |  |  |
| • ON • ON                                                                                                    | Secure Boot                                                                                                    |  |  |  |  |
| Overview                                                                                                    | Enable Secure Boot                                                                                                    |  |  |  |  |
| Boot Configuration                                                                                                    | Secure Boot helps ensure your system boots using only validated boot software.                                                                                    |  |  |  |  |
| Integrated Devices                                                                                                    | When Secure Boot is activated, each piece of boot software is checked, including firmware drivers and the op                                                      |  |  |  |  |
| Storage                                                                                                    | For Secure Boot to be enabled, the system needs to be in UEFI boot mode.                                                                                          |  |  |  |  |
| Display                                                                                                    | ON                                                                                                    |  |  |  |  |
| Connection                                                                                                    | Come Back Made                                                                                                    |  |  |  |  |
| Power                                                                                                    | Secure Boot Mode                                                                                                    |  |  |  |  |
| Descureda                                                                                                    | Changes to the Secure Boot operation mode modifies the behavior of Secure Boot to allow evaluation or enfo                                                        |  |  |  |  |
| Update.Recovery                                                                                                    | Deployed Mode - Checks the integrity of UEFI drivers and bootloaders before allowing execution. Use this mo                                                       |  |  |  |  |
| System Management                                                                                                    | Audit Mode - Performs a signature check but does not block execution of all UEFI drivers and bootloaders. Us                                                      |  |  |  |  |
| Keyboard                                                                                                    | O Deployed Mode   Audit Mode                                                                                                    |  |  |  |  |
| Pre-boot Behavior                                                                                                    | Checks the integrity of UEFI drivers and Performs a signature check but does not<br>bactleaders before allowing execution block execution of all UEFI drivers and |  |  |  |  |
| Virtualization                                                                                                    | Use this mode for full Secure Boot bootloaders. Use this mode when                                                                                                |  |  |  |  |
| Performance                                                                                                    | protections. making modifications to Secure Boot                                                                                                    |  |  |  |  |
| System Logs                                                                                                    | Keys.                                                                                                    |  |  |  |  |
|                                                                                                    |                                                                                                    |  |  |  |  |
|                                                                                                    | Expert Key Management                                                                                                    |  |  |  |  |
|                                                                                                    | Enable Custom Mode                                                                                                    |  |  |  |  |
|                                                                                                    | Expert Key Management allows the PK, KEK, db, and dbx security key databases to be manipulated.                                                                   |  |  |  |  |
|                                                                                                    | Select Enable Custom Mode to allow keys in the PK, KEK, db, and dbx security key databases to be modified.                                                        |  |  |  |  |
|                                                                                                    | in custom mode is not enabled, any changes made with respect to the keys will not be saved.                                                                       |  |  |  |  |
| About                                                                                                    |                                                                                                    |  |  |  |  |
| particular and a second second                                                                                                    | LOAD DEFAULTS APPLY CHANGES 1 changes were made                                                                                                    |  |  |  |  |
| And the second second se |                                                                                                    |  |  |  |  |

#### 14. Your system will restart.

15. You should now be able to see your XQD card and the yellow exclamation mark is gone under **Device Manager**.

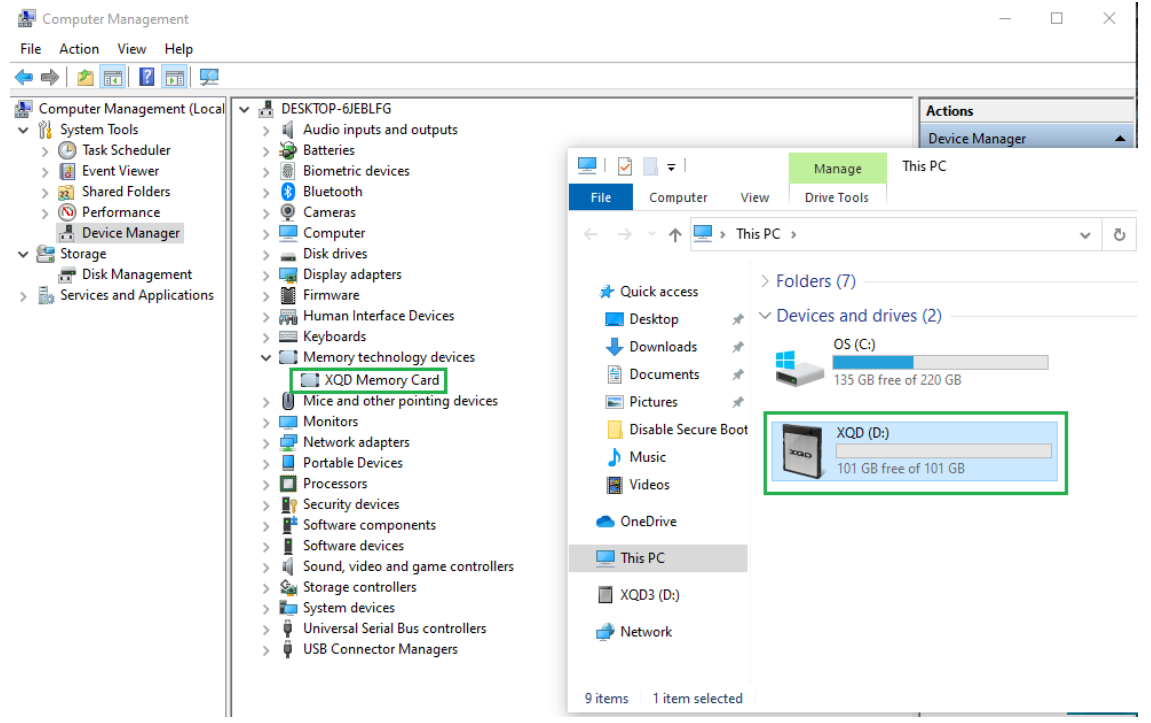

#### Desktop XQD Driver Troubleshoot

1. Boot to BIOS, usually by tapping Del or F2 Key on your keyboard during booting

2. In the **BIOS** setup, press **F7** on your keyboard or click on **Advanced Mode**.

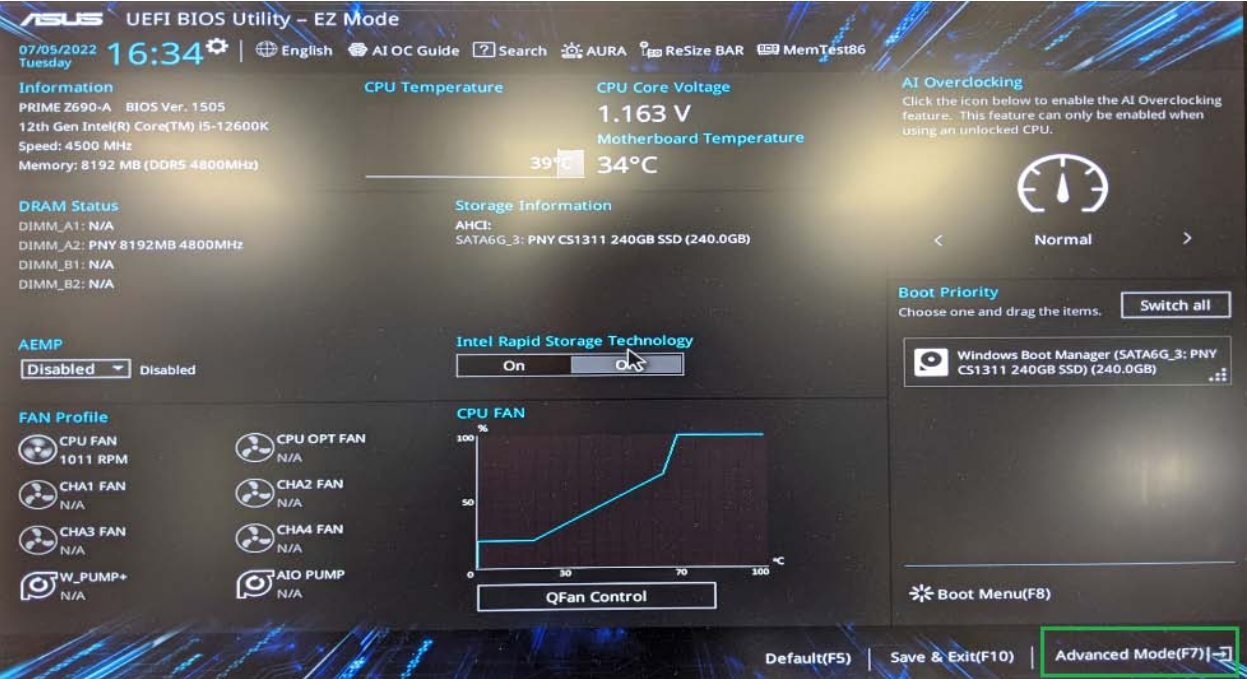

### 2. Select Boot menu, then select Secure Boot

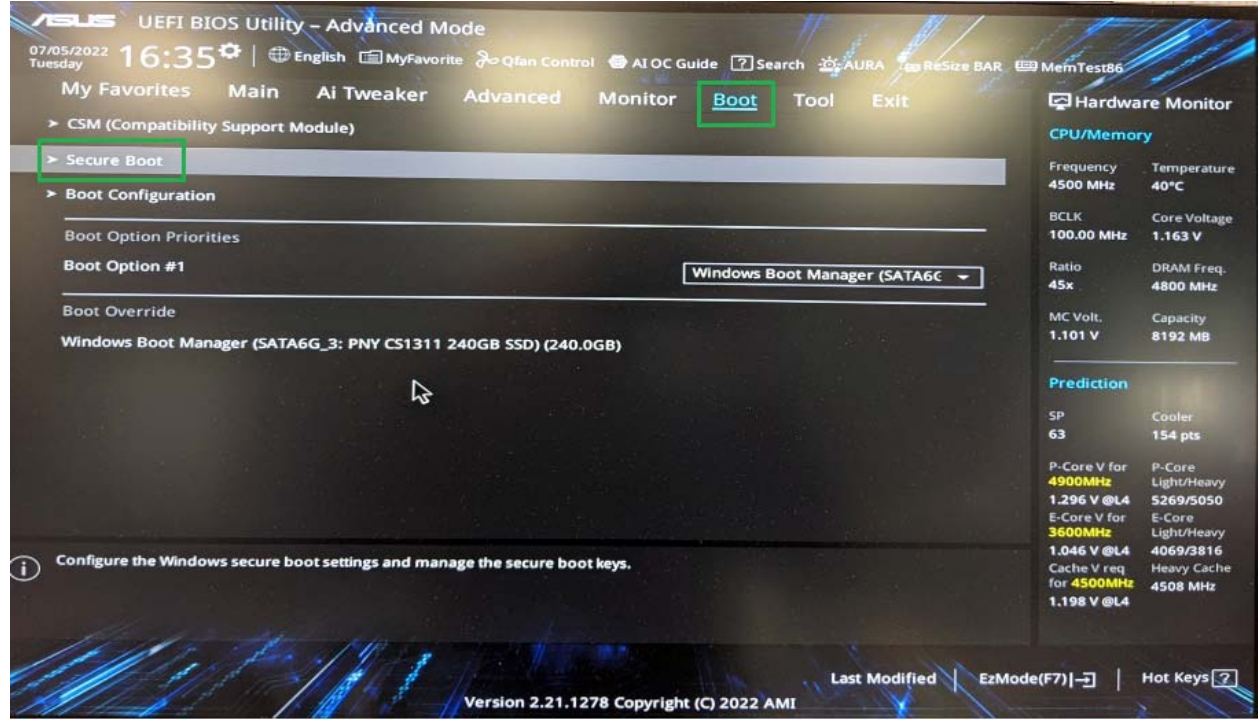

# 3. Select Other OS as OS Type.

| my ravontes Main Al Iwea                                                                                                    | ker Advanced Monitor <u>Boot</u> Tool Exit                                                                                                    | 🔄 Hardwa                                                       | are Monitor                         |
|----------------------------------------------------------------------------------------------------|----------------------------------------------------------------------------------------------------|----------------------------------------------------------------|-------------------------------------|
| Boot\Secure Boot                                                                                                    |                                                                                                    | CPU/Memo                                                       | ry                                  |
| Secure Boot state                                                                                                    | User                                                                                                    | Frequency                                                      | Temperatur                          |
| OS Type                                                                                                    | Other OS 👻                                                                                                    |                                                                | 42-0                                |
| Secure Boot Mode                                                                                                    | Custom                                                                                                    | BCLK<br>100.00 MHz                                             | Core Voltag                         |
| Key Management                                                                                                    |                                                                                                    | Ratio<br>45x                                                   | DRAM Freq.<br>4800 MHz              |
|                                                                                                    |                                                                                                    | MC Volt.<br>1.101 V                                            | Capacity<br>8192 MB                 |
|                                                                                                    |                                                                                                    | Prediction                                                     |                                     |
|                                                                                                    |                                                                                                    |                                                                |                                     |
|                                                                                                    |                                                                                                    | 63                                                             | 154 pts                             |
|                                                                                                    | \$                                                                                                    | P-Core V for<br>4900MHz                                        | P-Core<br>Light/Heavy               |
|                                                                                                    |                                                                                                    | E-Core V for<br>3600MHz                                        | E-Core<br>Light/Heavy               |
| [Windows UEFI mode]: Execute the Microsoft<br>other Microsoft secure boot compliant opera<br>[Other OS]: Select this option to get the optin | secure boot check. Only select this option when booting on Windows UEFI mode o<br>ting systems.<br>ized functions when booting on Windows non-UEFI mode and Microsoft secure bo | 1.046 V @L4<br>r Cache V req<br>for 4500MHz<br>tot 1.198 V @L4 | 4069/3816<br>Heavy Cach<br>4508 MHz |

# 4. Select Exit → Save Changes & Reset

| My Favorites Main Ai Tweaker Advanced Monitor Boot Tool Exit | 🔄 Hardwa                                                          | re Monitor                                                  |
|--------------------------------------------------------------|-------------------------------------------------------------------|-------------------------------------------------------------|
| Load Optimized Defaults                                      | CPU/Memor                                                         | У                                                           |
| > Save Changes & Reset                                       | Frequency<br>4500 MHz                                             | Temperatur<br>41°C                                          |
| Discard Changes & Exit     Launch EFI Shell from USB drives  | BCLK<br>100.00 MHz                                                | Core Voltag<br>1.163 V                                      |
|                                                              | Ratio<br>45x                                                      | DRAM Freq.<br>4800 MHz                                      |
|                                                              | MC Volt.<br>1.101 V                                               | Capacity<br>8192 MB                                         |
|                                                              | Prediction                                                        |                                                             |
|                                                              | SP<br>63                                                          | Cooler<br>154 pts                                           |
| R                                                            | P-Core V for<br>4900MHz<br>1.296 V @L4<br>E-Core V for<br>3600MHz | P-Core<br>Light/Heavy<br>5269/5050<br>E-Core<br>Light/Heavy |
| Reset the system after saving the changes.                   | 1.046 V @L4<br>Cache V req<br>for 4500MHz<br>1.198 V @L4          | 4069/3816<br>Heavy Cachi<br>4508 MHz                        |

## 5. Select **OK** to confirm changes

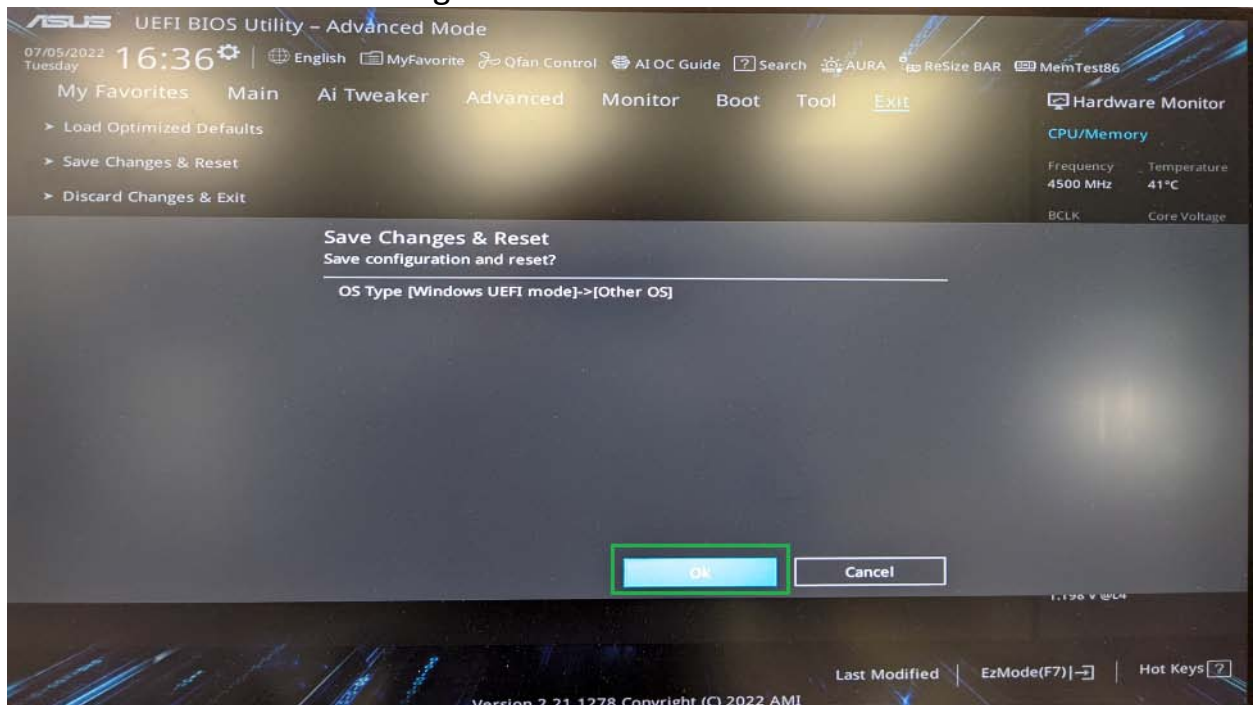

6. You should see your XQD card after restarting system.

| 💻 > This P | С            | $\sim$     | C    | ,∕⊂ Sear |
|------------|--------------|------------|------|----------|
| > Folde    | rs (6)       |            |      |          |
| ✓ Devic    | es and drive | s (3)      |      |          |
|            | Local Dis    | sk (C:)    |      |          |
|            | 190 GB f     | ree of 222 | 2 GB |          |
|            | XQD (E:)     |            |      |          |
| COD        | 101 GB f     | ree of 101 | I GB | -        |